## How do I create a Contract, Sequence, Shipment, Container and finally receive the item with respect to iMake?

- 1. Go to Contracts. Contract (Purchase/Sale)
- 2. Click on New.
- 3. Enter all details in Header section and select Price Type as "Cash"
- 4. Add Sequence to Contract Header
- 5. How To Create New Inbound shipments
- 6. How to Link a Contract
- 7. Create BOL and Container
- 8. Link BOL and Container under Inbound Shipment, BL/Container link tab
- 9. Go to Inventory Receipts
- 10. Select Purchase Contract
- 11. Select the required Vendor
- 12. Select the sequence in the order column under Item grid
- 13. Add lot
- 14. Enter all required information.
- 15. Post it.